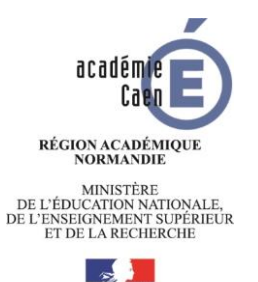

# VERSION DEMATERIALISEE DU REGISTRE SANTE **ET SECURITE AU TRAVAIL** PROCEDURE D'UTILISATION

- 1- Se connecter au module de saisie :
- Se connecter à l'intranet académique
- Saisir ses coordonnées de messagerie académique
- Cliquer sur le bouton « Valider »
- Aller dans l'onglet APPLICATIONS
- Cliquer sur ACCEDER AU PORTAIL ARENA EXTRANET menu « Intranet, Référentiels et Outils » => Autres outils
- Cliquer sur l'application « Registre Santé et Sécurité au Travail (R.S.S.T.)».

## 2- Créer un évènement :

- A partir du tableau de bord, cliquer sur

Ajouter un évènement

- , situé dans l'en-tête.
- Saisir les informations demandées. Les zones obligatoires sont identifiées par un astérisque rouge. - Cliquer sur le bouton « Valider la saisie » afin de vérifier la saisie et enregistrer l'évènement en base de données.
- Veiller, comme indiqué, à ce qu'aucune information personnelle ne figure dans la zone de l'énoncé.

On revient alors au tableau de bord de l'application. L'évènement est initialisé à l'état « saisi ».

#### 3- Modifier un évènement

de l'évènement à modifier. - A partir du tableau de bord, cliquer sur l'icône

- La page de modification de l'événement s'affiche alors.
- Apporter les modifications souhaitées. Les zones obligatoires sont identifiées par un astérisque rouge.

- Cliquer sur le bouton « Valider la saisie » afin de vérifier la saisie et enregistrer les modifications en base de données.

#### 4- Consulter un évènement :

- A partir du tableau de bord, cliquer sur l'icône de l'évènement qu'on souhaite consulter.
- Cliquer sur les différents onglets afin de consulter l'ensemble des informations de l'évènement.
- Cliquer sur le bouton « Fermer » afin de fermer la fenêtre de consultation.

#### 5- Imprimer un évènement :

- A partir du tableau de bord, cliquer sur l'icône

de l'évènement qu'on souhaite imprimer

- Choisir :

.soit de consulter à l'écran directement dans l'application Acrobat Reader en cliquant sur « Ouvrir avec », .soit d'enregistrer le document sur disque (dossier, clé USB, ...) en cliquant sur le bouton

« Enregistrer le fichier »

- Le document généré se nomme « consultation\_evenement\_<n° RNE>\_<n°évènement>.pdf ».

### 6- Imprimer tous les évènements du tableau de bord :

- A partir du tableau de bord, cliquer sur le bouton

Export PDF

- Choisir :

- . soit de consulter à l'écran directement dans l'application Acrobat Reader en cliquant sur « Ouvrir avec »,
- . soit d'enregistrer le document sur disque (dossier, clé USB, ...) en cliquant sur le bouton « Enregistrer le fichier »
- Le document généré se nomme « consultation\_evenement\_tableau\_<n° RNE>.pdf ».